# **BAREAUS** INSTITUTO de MÚSICA

Guía de uso del Campus

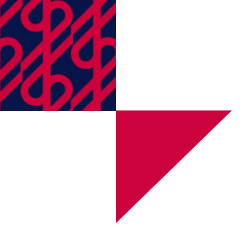

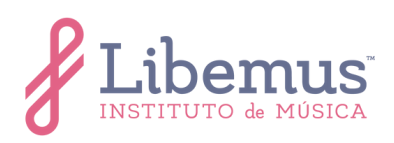

# Índice

| Primer acceso al Campus                   | 1 |
|-------------------------------------------|---|
| Pantalla principal                        | 1 |
| Cursos                                    | 2 |
| Entrega de tareas                         | 3 |
| Foros                                     | 4 |
| Barra de herramientas de la caja de texto | 5 |
| Resolver cuestionario6                    | 5 |
| Resolver cuestionario6                    | 5 |

### **Importante:**

20

Para realizar varias de las actividades dentro del Campus y los cursos, es necesario contar con cuenta activada en las siguientes plataformas:

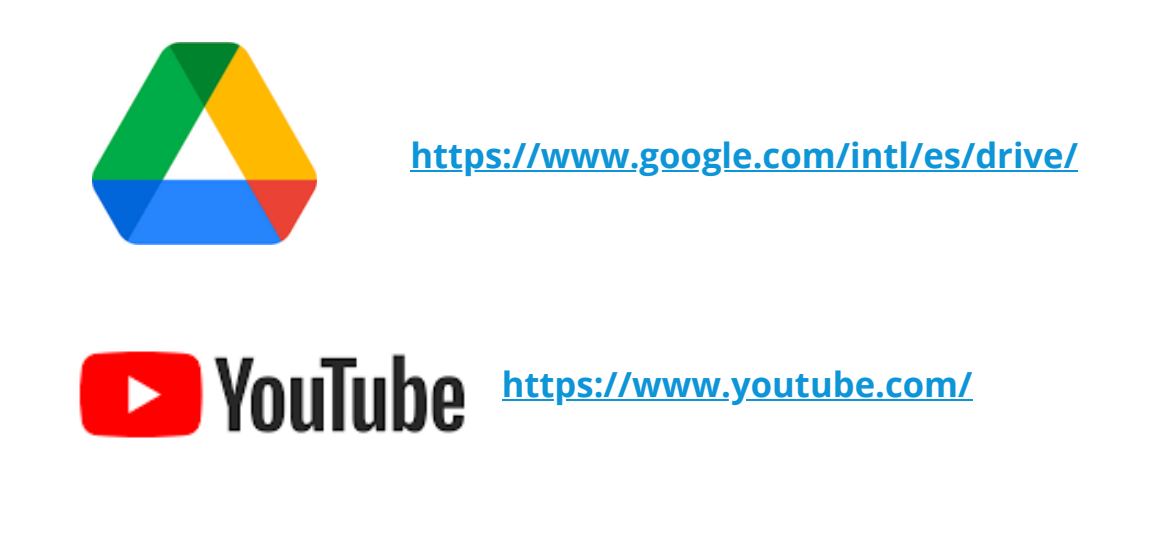

Nota: Asegúrate de mantener los permisos y privacidad disponibles para que pueda acceder cualquiera que tenga la liga.

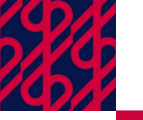

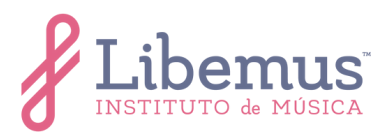

### **Primer acceso al Campus**

Escribe la dirección <u>https://libemus.com/campus/</u> en la barra de direcciones de tu navegador. A continuación, se visualizará la siguiente pantalla:

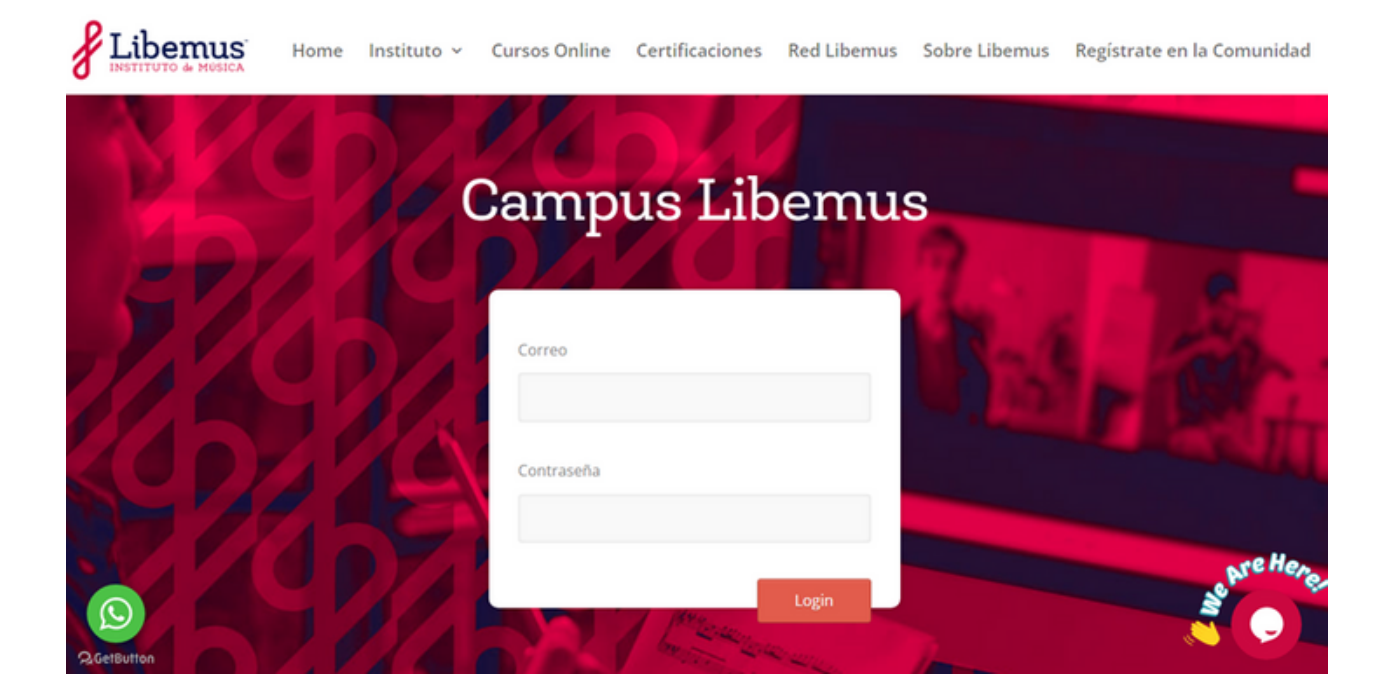

En el campo **Correo**, escribe la dirección de correo electrónico con la que realizaste tu registro en la Comunidad. En el campo **Contraseña** ingresa la contraseña generada automáticamente al registrarte en la Comunidad. Haz clic en **Login**.

### Pantalla principal

Cuando hayas iniciado sesión en la plataforma, se visualizará la **Pantalla Principal**.

Del lado izquierdo está la barra de navegación lateral, en la que podrás visualizar los cursos en los que estés matriculado.

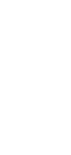

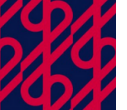

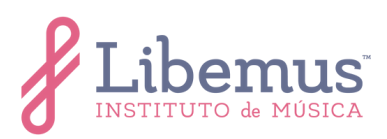

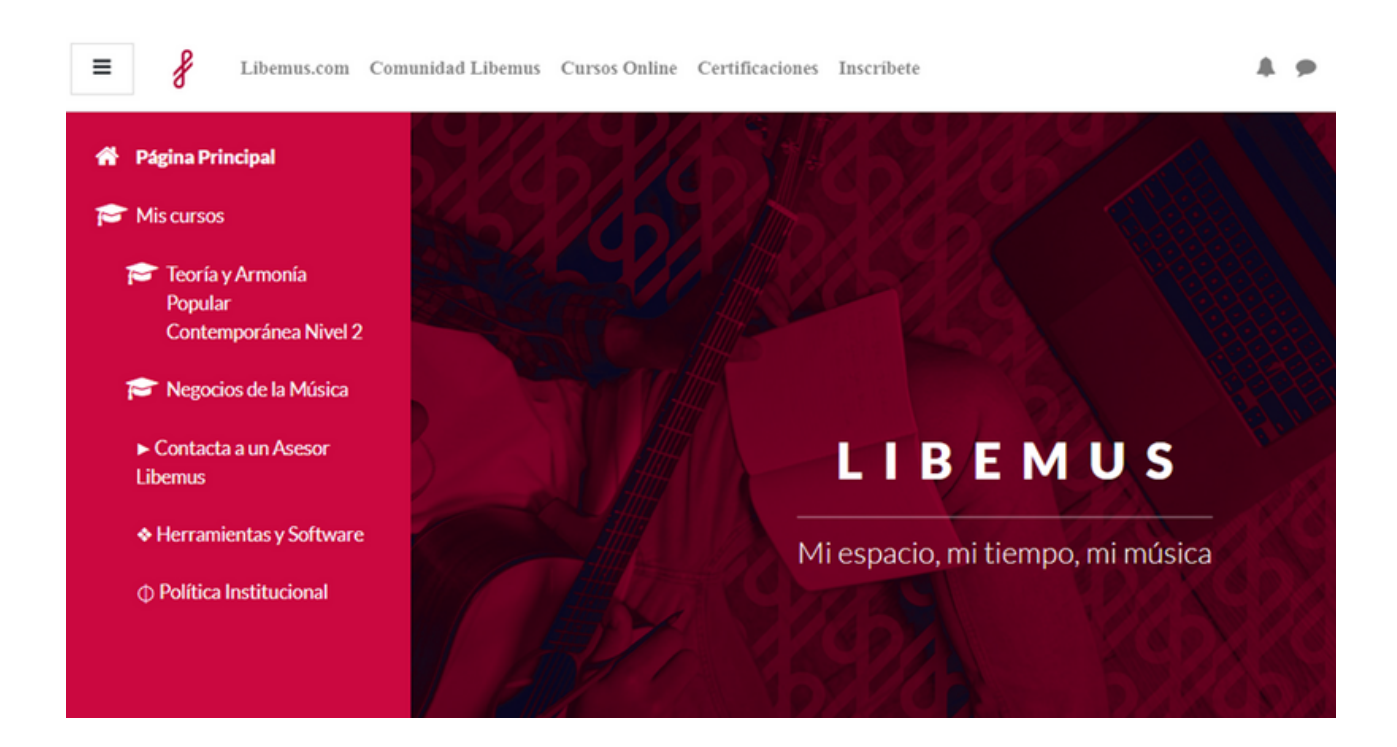

### Cursos

Al dar clic en alguno de los cursos en los que estás matriculado, accederás a su contenido organizado en mosaicos y en la barra de navegación, que se encuentra a la izquierda, ordenados en carpetas.

Al hacer clic en alguno de los mosaicos, podrás visualizar la lección, las actividades y recursos cargados.

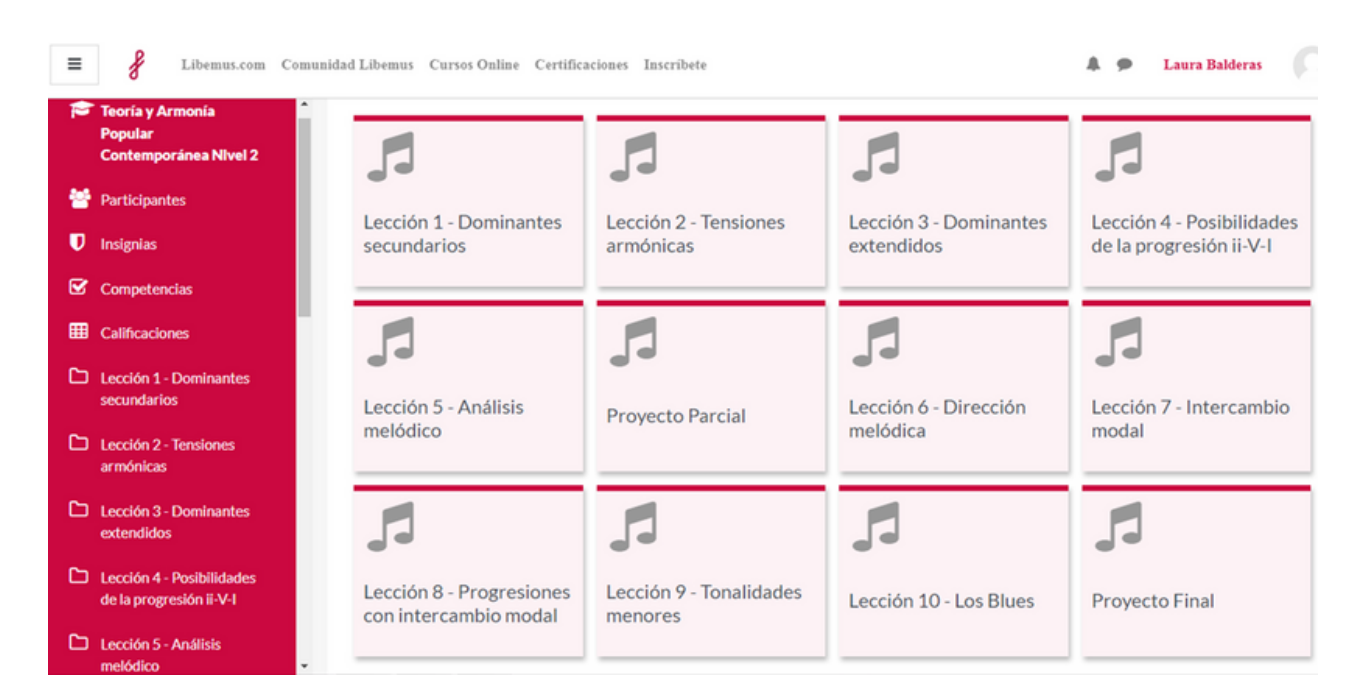

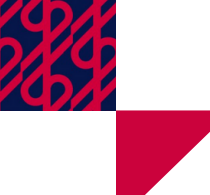

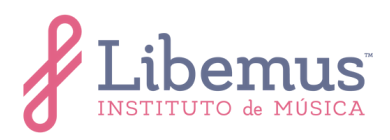

Cada lección incluye actividades entregables, las cuales se encuentran en la parte inferior, al finalizar el contenido.

| 🛜 Teoría y Armonía Popular                           | -( <b>①</b> #ĕ         |              | <b># 0</b>          | 0            | # <u>X</u>    |
|------------------------------------------------------|------------------------|--------------|---------------------|--------------|---------------|
| Contemporánea Nivel 2                                |                        |              | -11                 | 0.0          |               |
| 😤 Participantes                                      | V//VI                  | 9a.<br>Menor | 9a.<br>Menor        | 9a.<br>Menor | V7(09,013)/VI |
| Insignias                                            |                        |              |                     | 044          |               |
| Competencias                                         |                        | •9 •         |                     | -0.14 1X     |               |
| E Calificaciones                                     |                        |              |                     |              |               |
| Lección 1 - Dominantes secundarios                   |                        |              |                     |              |               |
| Lección 2 - Tensiones<br>armónicas                   | TAREA<br>ACTIVIDAD 2.1 |              | rea<br>CTIVIDAD 2.2 | Ø            |               |
| Lección 3 - Dominantes<br>extendidos                 |                        |              |                     |              |               |
| Lección 4 - Posibilidades<br>de la progresión ii-V-I |                        |              |                     |              |               |

# Entrega de tareas

Da clic sobre el ícono de la tarea que deseas entregar. Al ingresar, encontrarás el plazo de entrega, las instrucciones para realizarla y en la parte inferior de la página el estado de la entrega. Haz clic en *AGREGAR ENTREGA*.

| Estado de la entre           | ega             |
|------------------------------|-----------------|
| Estado de la<br>entrega      | No entregado    |
| Estado de la<br>calificación | Sin calificar   |
| Tiempo restante              | 10 días 2 horas |
| Última<br>modificación       |                 |
| Comentarios de la<br>entrega | Comentarios (0) |
|                              |                 |

AGREGAR ENTREGA

Todavía no has realizado una entrega.

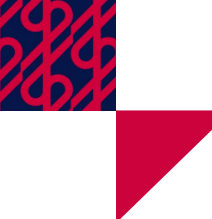

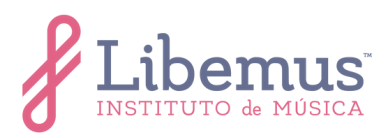

Se desplegará la opción de **Texto en línea**. En esta caja puedes escribir la respuesta a la tarea, compartir ligas, imágenes, audios, videos, etc.

Texto en línea

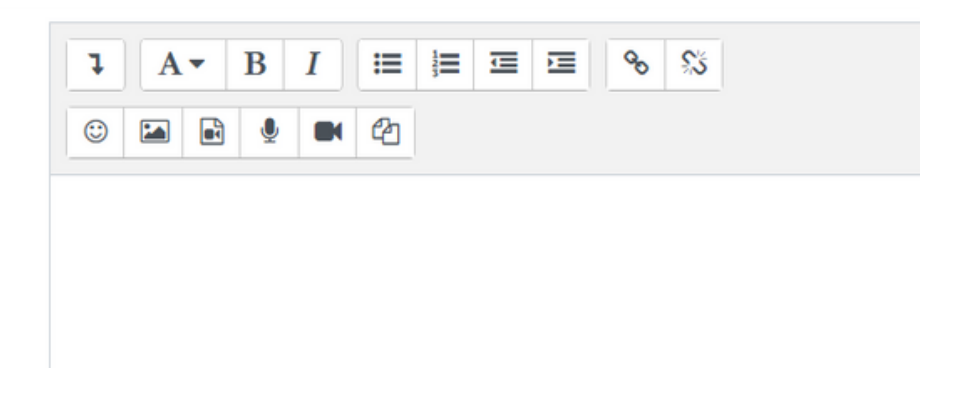

En seguida, se encuentra el apartado **Archivos enviados**, en el que podrás agregar archivos desde tu computadora.

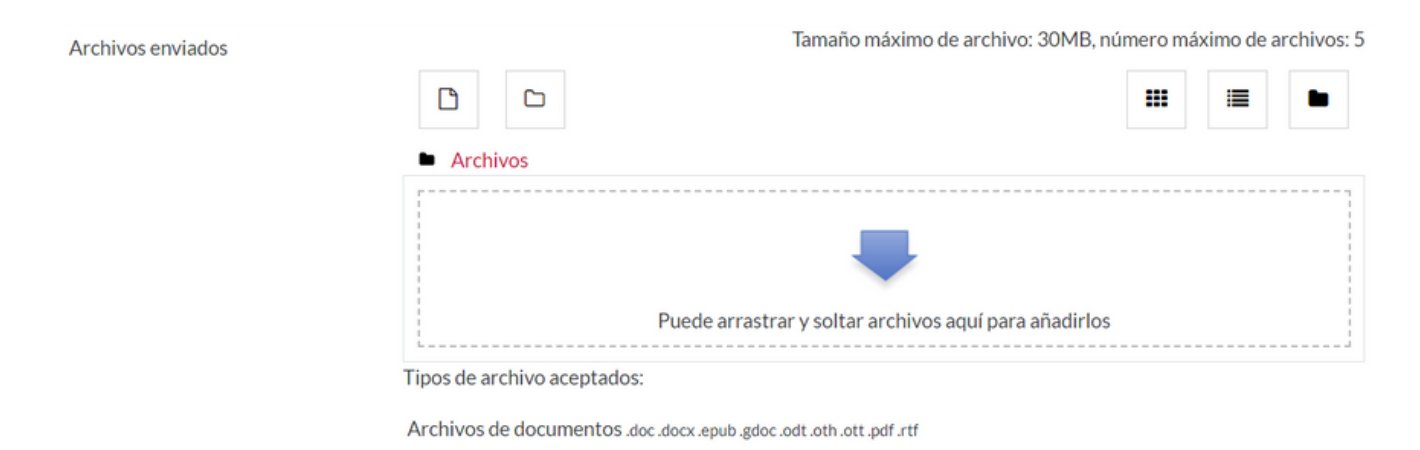

Cuando hayas agregado el texto y/o archivos necesarios para realizar la entrega, haz clic en el botón *GUARDAR CAMBIOS.* 

Si necesitas realizar algún cambio, da *EDITAR ENTREGA*. Para seleccionar otro archivo, haz clic *BORRAR ENTREGA*, para eliminar el *Archivo enviado*.

### Foros

El recurso **Foro** puede encontrarse como parte de las actividades de evaluación de una lección, o como espacio para dudas y comentarios sobre la lección de la semana. Se puede encontrar en formato *Foro de uso general* o *Debate sencillo* 

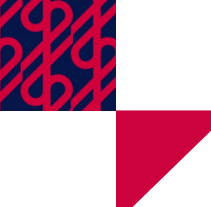

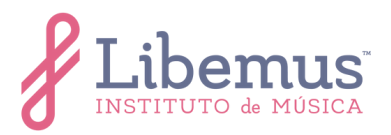

Para participar en **Foro de uso general**, haz clic en AÑADIR UN NUEVO TEMA DE DEBATE. En seguida, podrás visualizar la caja de texto en la que puedes escribir lo que desees, compartir ligas, imágenes, audios, videos, etc.

| UN NUEVO TEMA DE DEI | BATE |             |    |  |     |   |  |       |
|----------------------|------|-------------|----|--|-----|---|--|-------|
| Asunto               | 0    |             |    |  |     |   |  |       |
|                      | •    |             |    |  |     |   |  |       |
| Mensaje              | Ð    | <b>↓</b> A• | BI |  | ବ ର | • |  | ℃ H-P |
|                      |      |             |    |  |     |   |  |       |
|                      |      |             |    |  |     |   |  |       |
|                      |      |             |    |  |     |   |  |       |

Cuando hayas terminado de escribir e incluir los recursos que desees, da clic en *ENVIAR AL FORO*.

Para agregar un nuevo comentario en **Debate sencillo**, dirígete a la parte inferior derecha, en donde se encuentra la opción *Responder*. Puedes escribir un texto simple, o dar clic en la opción *Avanzada* ubicada en el costado derecho. Se visualizará una caja de texto con las mismas herramientas disponibles en el *Foro para uso general*, además de la opción para añadir archivos desde tu computadora.

Comparte tu opinión sobre el tema del podcast "La profesionalización del artista emergente"

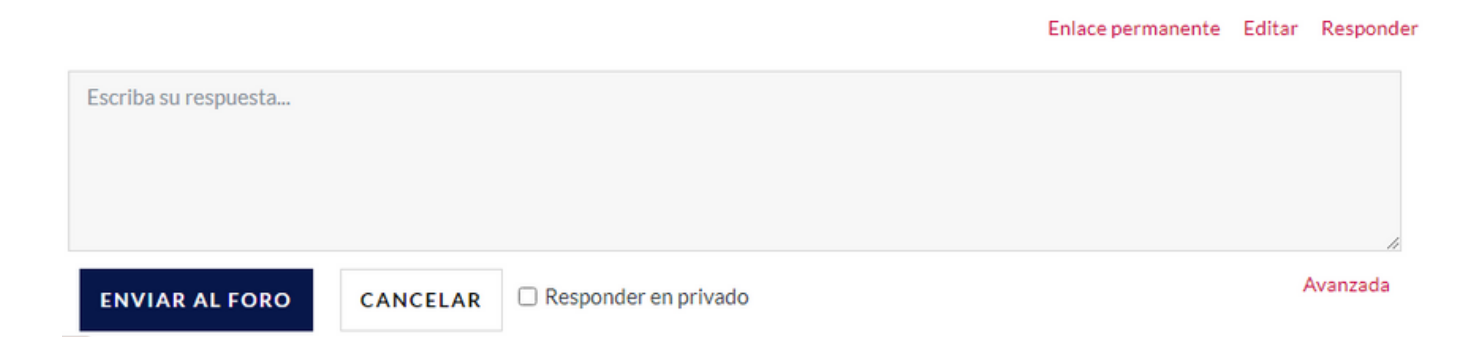

Cuando hayas terminado de escribir e incluir los recursos que desees, da clic en *ENVIAR AL FORO*.

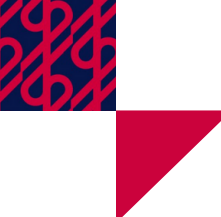

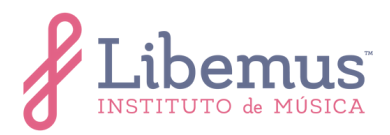

## Barra de herramientas de la caja de texto

Para editar el texto de tus mensajes en *Foros* y *Tareas*, podrás utilizar diversas herramientas:

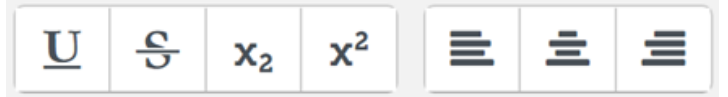

Para agregar emojis, insertar imágenes y multimedia, grabar audio y video, encontrarás las siguientes herramientas:

 $\odot$ H 2 Ų

Para colocar ligas, podrás utilizar las siguientes herramientas:

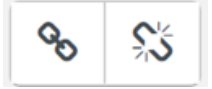

### **Resolver cuestionario**

Da clic sobre el ícono del cuestionario que desees resolver. Al ingresar, encontrarás el plazo de realización, las instrucciones y en la parte inferior, los detalles específicos.

Haz clic en INTENTE RESOLVER EL CUESTIONARIO AHORA.

Intentos permitidos: 1

Límite de tiempo: 15 minutos

Calificación para aprobar: 2,00 de 3,00

INTENTE RESOLVER EL CUESTIONARIO AHORA

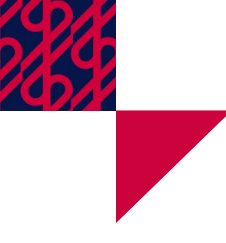

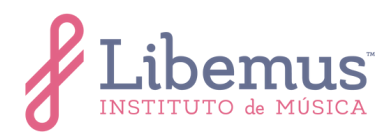

Se visualizará la siguiente ventana:

| Comenzar intento                                                                                                    | × |
|----------------------------------------------------------------------------------------------------|---|
| Tiempo limite                                                                                                    |   |
| El cuestionario tiene un tiempo límite de 15 minutos. Luego de iniciar, el tiempo<br>empezará a contar y no podrá pausarse. Debe finalizarlo antes de que el tiempo<br>termine. ¿Seguro que desea empezar ahora? |   |
| Comenzar intento Cancelar                                                                                                    |   |

Da clic en *Comenzar intento*. Al iniciar el intento, inicia el cronometro con el tiempo asignado para el cuestionario.

Se presentará cada pregunta y la puntuación que le ha sido asignada. Cuando hayas seleccionado o escrito la respuesta, da clic en *SIGUIENTE PÁGINA*.

|                                                                                             |                                                                                   | Tiempo restante 0:14:46 |
|---------------------------------------------------------------------------------------------|-----------------------------------------------------------------------------------|-------------------------|
| Pregunta<br><b>1</b>                                                                        | 1. La fundamental de los dominantes secundarios debe sera la tonalidad principal. |                         |
| Sin responder<br>aún<br>Puntúa como<br>1,00<br>♥ Marcar<br>pregunta<br>✿ Editar<br>pregunta | <ul> <li>a. Diferente</li> <li>b. Cromática</li> <li>c. Diatónica</li> </ul>      |                         |
|                                                                                             |                                                                                   | SIGUIENTE PÁGINA        |

Al terminar de resolver todas las preguntas, da clic en *TERMINAR INTENTO*. Se visualizará la siguiente pantalla:

120

| Estatus            | INSTITUTO de MÚSICA |
|--------------------|---------------------|
| Respuesta guardada |                     |
| Respuesta guardada |                     |
| Respuesta guardada |                     |
| VOLVER AL INTENTO  |                     |

| ENVIAR | торо | V I |  |
|--------|------|-----|--|

Este intento debe ser presentado el Thursday, 6 de October de 2022, 11:40.

Si el tiempo restante lo permite, puedes realizar cambios en las respuestas dando clic en *VOLVER AL INTENTO*. Para enviar el cuestionario resuelto, haz clic en *ENVIAR TODO Y TERMINAR*.

A continuación, se visualizará la pantalla con los detalles del cuestionario y la puntuación alcanzada, así como las respuestas correctas.

| Comenzado el                 | Thursday, 6 de October de 2022, 11:25                                             |  |  |  |  |  |  |
|------------------------------|-----------------------------------------------------------------------------------|--|--|--|--|--|--|
| Estado                       | inalizado                                                                         |  |  |  |  |  |  |
| Finalizado en                | Thursday, 6 de October de 2022, 11:28                                             |  |  |  |  |  |  |
| Tiempo empleado              | 2 minutos 31 segundos                                                             |  |  |  |  |  |  |
| Calificación                 | <b>2,00</b> de 3,00 ( <b>67</b> %)                                                |  |  |  |  |  |  |
| Pregunta<br><b>1</b>         | 1. La fundamental de los dominantes secundarios debe sera la tonalidad principal. |  |  |  |  |  |  |
| Incorrecta                   |                                                                                   |  |  |  |  |  |  |
| Se puntúa 0,00<br>sobre 1,00 | a. Diferente Respuesta incorrecta                                                 |  |  |  |  |  |  |
| ♥ Marcar<br>pregunta         | O b. Cromática                                                                    |  |  |  |  |  |  |
| Editar<br>pregunta           | O c. Diatónica                                                                    |  |  |  |  |  |  |
|                              |                                                                                   |  |  |  |  |  |  |
|                              | Respuesta incorrecta.                                                             |  |  |  |  |  |  |
|                              | La respuesta correcta es:<br>Diatónica                                            |  |  |  |  |  |  |